## 6. 如何输出电话簿至其它 GBS 用户账号?

A) 请选择您所要输出至其它用户的电话簿,点击"输出"键

|       |        |          | / A       |     |
|-------|--------|----------|-----------|-----|
| Phone | e Book |          |           |     |
| 新聞    | 除 输入 1 | 俞出   Mol | bile List | 刷新し |
|       |        | /        |           |     |
|       |        |          |           |     |
| All A | BCD    | EF       | G H I     | JK  |
|       | 电活薄名   | 字        |           |     |
|       | lala   |          |           |     |

B) 请选择输出类型 = "Export to Member",输入您所要输出的"EXCEL"文件档名称,点击"Request One-Time –Pin",GBS系统将会发送一个"One Time Pin" 至您的注册手机号码,请输入有关"One Time Pin"在系统以便将有关电话簿资料输出至其它GBS用户帐号户口

| Export Phonebook Data |                                                |  |  |  |
|-----------------------|------------------------------------------------|--|--|--|
| Export Type           | Export to Member                               |  |  |  |
| Member ID             | 21862581                                       |  |  |  |
| One-Time PIN          | Request One-Time PIN                           |  |  |  |
|                       | ***Every One-Time PIN will deducts one credit. |  |  |  |
| Submit                |                                                |  |  |  |